# Manuál pre používanie ručného scannera IRIScan Book Executive 3

Scanner zapneme 2 sekundovým stlačením tlačidla Scan.

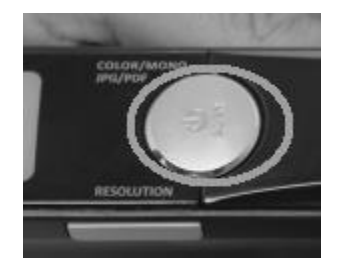

Obrázok 1 Tlačidlo Scan slúžiace na zapnutie scannera

Po zapnutí sa nám rozsvieti displej na ktorom sa zobrazuje inicializačný stav scannera.

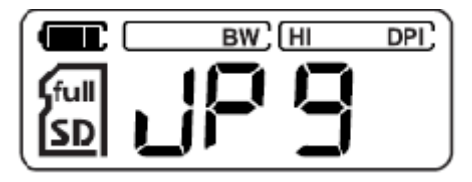

Obrázok 2 Inicializačná obrazovka scannera

#### **Skenovanie dokumentov**

- 1. Scanner priložíme k dokumentom, ktoré chceme skenovať
- 2. Krátkym stlačením tlačidla Scan sa nám rozsvieti led indikátor aktivácie skenovania.
- 3. Pomalým a rovnomerným ťahaním scannera po dokumente nasnímame požadovaný text.
- 4. Skenovanie ukončíte krátkym stlačením tlačidla Scan.

V prípade ak skenujete viacero dokumentov opakujte kroky 2-4.

V prípade ak by sa dokument nepodaril zosnímať celý na displeji sa zobrazí chybové hlásenie **ERR.** V tomto prípade treba sken zopakovať.

## Prenášanie zoskenovaných súborov

Súbory je možné preniesť zo scannera do počítača dvomi spôsobmi:

- 1. Scanner sa pripojí USB káblom k počítaču
- 2. Na scanneri sa zapne Wifi modul a vytvorí sa lokálna sieť, na ktorú je možné sa pripojiť smartfónom prípadne tabletom.

# Pripojenie k PC

Scanner k počítaču pripájame klasicky ako USB disk. Pred pripojením musí byť scanner zapnutý. Po pripojení sa nám v počítači objaví ako usb disk.

| 📮 Počítač                                    |                                                                  |                                                   |                           |                        |                          | _ 🗆 ×    |
|----------------------------------------------|------------------------------------------------------------------|---------------------------------------------------|---------------------------|------------------------|--------------------------|----------|
| 🖉 🖳 🕈 Počítač 🔹                              | •                                                                |                                                   |                           |                        | 👻 🚺 Prehľadávať: Počítač | <b>P</b> |
| Usporiadať 👻 Vysunúť                         | Vlastnosti Vlastnosti systému                                    | Odinštalovať alebo zmeniť program                 | Pripojiť sieťovú jednotku | Otvoriť Ovládací panel |                          | = - 🔳 🕐  |
| 쑺 Obľúbené položky<br>📃 Naposledy navštívené | Názov ^<br>- Jednotky pevného disku (1)                          | Тур                                               | Celková veľkosť           | Voľné miesto           |                          |          |
| 💻 Pracovná plocha ᠾ Prevzaté súbory          | <ul> <li>OS (C:)</li> <li>Zariadenia s vymeniteľným u</li> </ul> | Lokálny disk<br>Ikladacím priestorom (2)          | 919 GB                    | 868 GB                 |                          |          |
| Chrižnice                                    | 🔮 Jednotka DVD-RW (D:)                                           | Jednotka CD<br>Vymeniteľný disk                   | 3,74 GB                   | 3,27 GB                |                          |          |
| → Hudba<br>→ Obrázky                         |                                                                  |                                                   |                           |                        |                          |          |
| Počítač                                      |                                                                  |                                                   |                           |                        |                          |          |
| 🙀 Sieť                                       |                                                                  |                                                   |                           |                        |                          |          |
|                                              |                                                                  |                                                   |                           |                        |                          |          |
|                                              |                                                                  |                                                   |                           |                        |                          |          |
|                                              |                                                                  |                                                   |                           |                        |                          |          |
|                                              |                                                                  |                                                   |                           |                        |                          |          |
|                                              |                                                                  |                                                   |                           |                        |                          |          |
| IRISCAN (E:)<br>Vymeniteľný disl             | Využité miesto:<br>k Voľné miesto: 3,27 GB                       | Celková veľkosť: 3,74 GB<br>Systém súborov: FAT32 |                           |                        |                          |          |

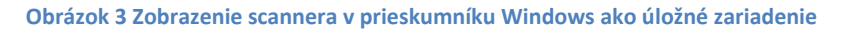

Naskenované súbory sú v priečinku DCIM/100MEDIA

| A TIME A TIME A |                                                 |                  |                    |         |  |  |     |
|----------------------------------------------------------------------------------------------------|-------------------------------------------------|------------------|--------------------|---------|--|--|-----|
| 🚱 🕒 🖉 Prehľadávať: 100MEDIA 🔹 😳 Prehľadávať: 100MEDIA                                                                                                    |                                                 |                  |                    |         |  |  | - 2 |
| Usporiadať ▼ Zdieľať s ▼                                                                                                    | – Usporiadať ▼ Zdieľať s ▼ Napálť Nový priečnok |                  |                    |         |  |  |     |
| 🔆 Obľúbené položky<br>🗐 Naposledy navštívené<br>💻 Pracovná plocha<br>ᠾ Prevzaté súbory                                                                                                    | Názov ^                                         | Dátum úpravy     | Тур                | Veľkosť |  |  |     |
|                                                                                                    | TIMAG0001.JPG                                   | 27. 2. 2011 2:17 | Obrázok vo formáte | 521 kB  |  |  |     |
| Rnižnice<br>i Dokumenty<br>J Hudba<br>i Obrázky<br>i Videá                                                                                                    |                                                 |                  |                    |         |  |  |     |
| 🖳 Počítač                                                                                                    |                                                 |                  |                    |         |  |  |     |
| G, Sieť                                                                                                    |                                                 |                  |                    |         |  |  |     |
| 1 položka                                                                                                    |                                                 |                  |                    |         |  |  |     |

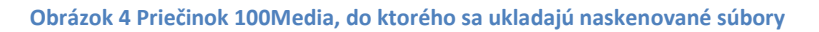

Naskenované súbory odporúčame zo scannera presunúť na vlastné úložisko dát. Usb disk, cloudový účet (dropbox, google disk, OneDrive a pod.)

## Sťahovanie zoskenovaných dokumentov cez lokálnu Wifi sieť scannera.

Wifi modul zapneme tak, že tlačidlo posunieme do strednej polohy.

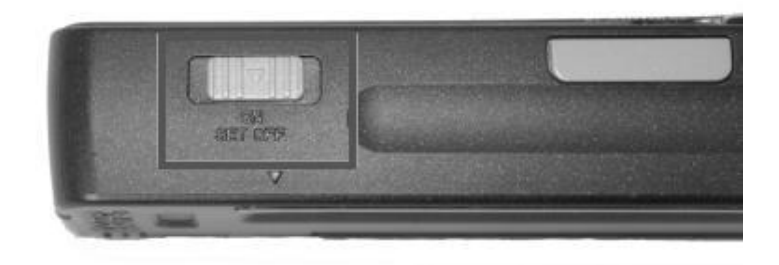

Obrázok 5 Posuvné tlačidlo slúžiace na zapnutie WIFI modulu

Pod displejom sa nám rozsvieti led indikátor WIFI.

Na svojom zariadení (tablet, smartfon, notebook) vyhľadajte bezdrôtovú sieť **IRIScanBook-f2XXX.** Pripojte sa k nej a zadajte heslo 12345678. Pri pripojení na lokálnu sieť scannera nebudete mať prístup na internet. Sieť slúži len na sťahovanie naskenovaných súborov zo scannera.

Otvorte si webový prehliadač a zadajte adresu <u>http://10.10.1.1</u> alebo iriscan.book

1. Kliknite na SDA1

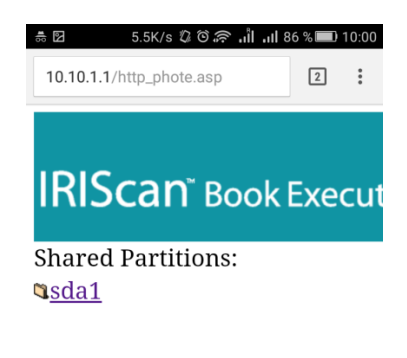

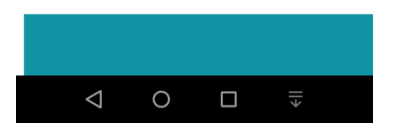

2. Kliknite na DCIM

| ∎(©                     | 89B/s 🖏          | ©                 | ่นในป   | 86 %   | D 9:59 |
|-------------------------|------------------|-------------------|---------|--------|--------|
| 10.10.1.1/:s            | da1              |                   |         | 2      | :      |
|                         |                  |                   |         |        | •      |
|                         |                  |                   |         |        |        |
|                         |                  |                   |         |        |        |
| IRISC                   | 'an <sup>∗</sup> | Ro                | ok      | Evo    | cut    |
| 11130                   | an               | DU                | UK      | LVC    | cui    |
|                         | Last             |                   |         |        |        |
| Name                    | Modifie          | d <sup>Size</sup> | e Delet | e/Dowr | load   |
|                         |                  |                   |         |        |        |
| Parent                  |                  |                   |         |        |        |
| <u>Directory</u>        |                  |                   |         |        |        |
|                         | Feb 25           |                   |         |        |        |
| <b>DCIM</b>             | 05:11            | -                 |         |        |        |
|                         | 2011             |                   |         |        |        |
|                         | Mar 24           |                   |         |        |        |
| <sup>™</sup> <u>Mac</u> | 08:38            | -                 |         |        |        |
|                         | 2015             |                   |         |        |        |
| System                  | Mar 24           |                   | _       |        |        |
| <u>Volume</u>           | 08:38            | -                 |         |        |        |
| <u>Information</u>      | 2015             |                   |         |        |        |
| <b>10</b>               | Mar 24           |                   | _       |        |        |
| <u>Win</u>              | 08:38            | -                 |         |        |        |
|                         | 2015             |                   |         |        |        |
| $\bigtriangledown$      | Õ                |                   |         | +      |        |

3. Kliknite na priečinok 100MEDIA

| <b>#</b> (00                 | 107B/s 🗘                | اار اأر 🗟 🛈             | 86 % 🔲 | 9:59 |
|------------------------------|-------------------------|-------------------------|--------|------|
| 10.10.1.1/:so                | da1/DCIM                |                         | 2      | :    |
| IRISc                        | an                      | Book                    | Exe    | cu   |
| Name                         | Last<br>Modifie         | d <sup>Size Delet</sup> | e/Down | load |
| Parent<br>Directory          | Apr 18<br>15:47<br>2013 | -                       |        |      |
| Select File:<br>Vybrať súbor | Nie je vybrat           | ý žiadny súbor          | Upload |      |
| $\bigtriangledown$           | 0                       |                         | →      |      |

4. Tu sa zobrazia všetky naskenované súbory, pokiaľ chcete súbory stiahnuť, musíte ich označiť a to tak, že kliknete do štvorca vedľa názvu súboru ako je to zobrazené aj na obrázku. Následne pre stiahnutie označených súborov kliknite na modrú šípku, ktorá je označená.

| 4            | 0K/s 🛛 🕄         | h, lĥ, 🌳   | d 80 % 💷)        | 11:50 |
|--------------|------------------|------------|------------------|-------|
| 10.10.1.1/:  | sda1/DCIM/1      | (OOMED)    | A 2              | ÷     |
|              |                  |            |                  |       |
|              |                  |            |                  |       |
| IRIS         | cante            | Book       | <pre>k Exe</pre> | cut   |
|              |                  |            |                  |       |
| Name         | Last<br>Modifie  | Size       | Delete/          | Down  |
| 1            |                  |            |                  |       |
| Parent       |                  |            |                  |       |
| Directory    | Feb 27           |            |                  |       |
| MAG0001      | JPG02:17         | 520.58     | K 💌              |       |
|              | 2011             | -          |                  |       |
|              |                  | 1          | $\ge$            |       |
|              |                  |            |                  |       |
| Select File: |                  |            | -                |       |
| Vybraf súbor | Nie je vybratý 2 | tadny auto | opicad           |       |
|              |                  |            |                  |       |
|              |                  |            |                  |       |
|              |                  |            |                  |       |

Obrázok 6 Sťahovanie súborov zo scannera

Taktiež sa môžete na scanner pripojiť aj pomocou mobilnej aplikácie pre mobilné operačné systémy Android, iOS.

# Android:

https://play.google.com/store/apps/details?id=com.iriscorporate.iriscan

# iOS: https://itunes.apple.com/us/app/iriscan-book/id645510075?mt=8

Po stiahnutí a nainštalovaní aplikácie z aplikačného obchodu, sa vytvorí ikonka na domovskej obrazovke alebo v programovom menu. Pred spustením samotnej aplikácie IRIScan Book sa musíte pripojiť na lokálnu WIFI sieť scannera. **Po pripojení sa na lokálnu sieť scannera, nebudete mať pripojenie na internet.** Pokiaľ potrebujete pripojenie na internet, tak po stiahnutí všetkých naskenovaných dokumentov sa musíte odpojiť od siete scannera a pripojiť na verejne dostupnú sieť v knižnici prípadne použiť svoje mobilné dáta.

#### Aplikácia IRIScan Book

Po spustení aplikácie, a pripojení sa na lokálnu wifi sieť scannera zobrazí v aplikácií obsah naskenovaných dokumentov. Pre ich stiahnutie je treba kliknúť do štvorčekov pri jednotlivých názvoch súborov. A potom kliknúť na tlačidlo download. A vtom momente sa spustí proces sťahovania. Archív má príponu \*.tar. tento archív si potom viete otvoriť v 7-Zip alebo inom archivačnom softvéri.

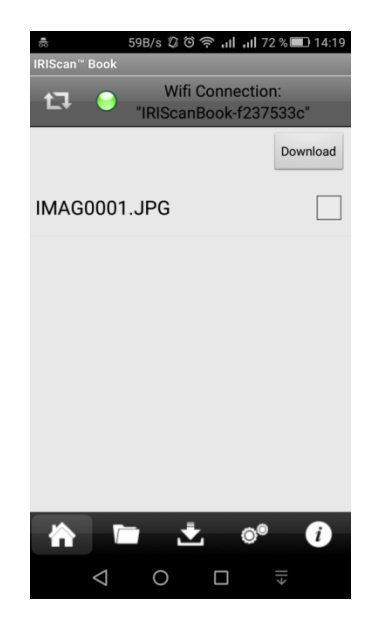

Obrázok 7 Zoznam naskenovaných súborov v mobilnej aplikácií

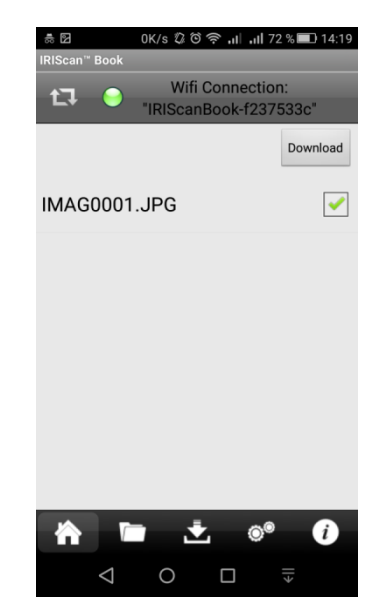

Obrázok 8 Označenie a sťahovanie vybratých súborov

Tu sa označujú súbory kliknutím do štvorca, ktoré sa majú stiahnuť. Následne stačí kliknúť na tlačidlo **Download** v pravom rohu a spustí sa proces sťahovania vybratých súborov.

#### Odpojenie sa od lokálnej WiFi siete scannera

Na odpojenie sa od lokálnej WiFi siete scannera, treba vo svojom smartfóne vypnúť WiFi pripojenie a taktiež na scanneri vrátiť posuvné tlačidlo do polohy OFF t.j. posuňte ho doprava.

#### **Odpojenie scannera od PC**

Scanner pomocou USB kábla odpájame podobne ako iné USB disky. V oznamovacej oblasti, kde sa zobrazujú aj hodiny. Musíte nájsť zelenú šípku a kliknutím naň sa Vám zobrazia zariadenia, ktoré sú pripojené cez USB port. Vyberiete zariadenie s názvom scannera IRIScan. Pokiaľ by sa v zozname scanner nechádzal, tak ho odpojíme tak, že klikneme na pracovnej ploche na ikonu

**Počítač.** Vyhľadáme si pripojení disk pod názvom IRISCAN klikneme naň pravým a z menu vyberieme možnosť **vysunúť.** 

| 📮 Počítač                                                                                                    |                                                                                                    |                                                                            |                                                                                                    |                        |       |                      | _   |          |
|----------------------------------------------------------------------------------------------------|----------------------------------------------------------------------------------------------------|----------------------------------------------------------------------------|----------------------------------------------------------------------------------------------------|------------------------|-------|----------------------|-----|----------|
| 🕜 🖳 🔻 Počítač 🗸                                                                                                    | ,                                                                                                    |                                                                            |                                                                                                    |                        | - 😝 🗌 | Prehľadávať: Počítač | _   | <b>P</b> |
| Usporiadať 🕶 Vysunúť                                                                                                    | Vlastnosti Vlastnosti systému                                                                                                    | Odinštalovať alebo zmeniť program                                          | Pripojiť sieťovú jednotku                                                                                                    | Otvoriť Ovládací panel |       |                      | - 💷 | ?        |
| 🔆 Obľúbené položky                                                                                                    | Názov ^                                                                                                    | Тур                                                                        | Celková veľkosť                                                                                                    | Voľné miesto           |       |                      |     |          |
| <ul> <li>Naposledy navštivené<br/>Pracovná plocha<br/>Prevzaté súbory</li> <li>Knižnice</li> <li>Dokumenty</li> <li>Hudba</li> <li>Obrázky</li> <li>Videá</li> <li>Videá</li> <li>Počítač</li> <li>Sisť</li> </ul> | <ul> <li>Sechnotky pevného dísku (1)</li> <li>OS (C:)</li> <li>Zariadenia s vymenteľným u<br/>Zariadenia s vymenteľným u<br/>Zariadenia DVD-RW (D:)</li> <li>TRISCAN (E:)</li> </ul> | Lokálny disk<br>Kladacím priestorom (2)<br>Jednotka CD<br>Vymeniteľný disk | 919 GB<br>Chvortí V novom okne<br>Skontrolovať aplikádou<br>Zdeľať s<br>7.2p<br>CRC SHA<br>G Synchronizácia zdieľan<br>Fornátovať<br>Vyzunúť<br>Vyztvníť odkaz<br>Premenovať<br>Vytvorť odkaz | 865 GB                 | als   |                      |     |          |
| IRISCAN (E:)                                                                                                    | Vyuðité miesto:                                                                                                    | Ceková veľkosť: 3,74 GB<br>Systém súborov: FAT32                           |                                                                                                    |                        |       |                      |     |          |

#### Obrázok 9 Bezpečné odstránenie scannera z PC

Po kliknutí na možnosť vysunúť sa zariadenie bezpečne odpojí zo systému Windows a scanner sa môže bezpečne vytiahnuť z USB portu.

#### Vypnutie scannera

Scanner vypneme dlhším stlačením tlačidla **Scan**. Displej sa vypne a tým pádom je scanner vypnutý a môže sa odovzdať obsluhe pri poradenskom pulte.

#### Problémy so zariadením

V prípade akýchkoľvek problémov so scannerom sa obráťte na obsluhu pri poradenskom pulte, ktorí Vám pomôžu so zariadením.